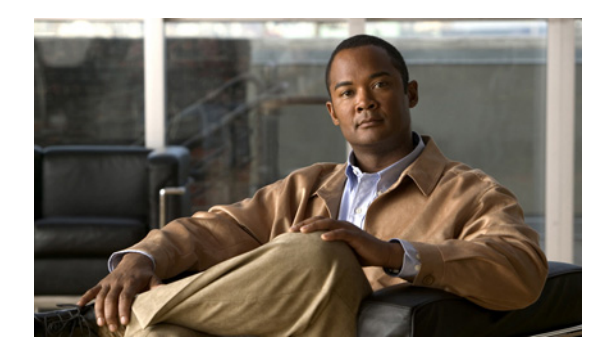

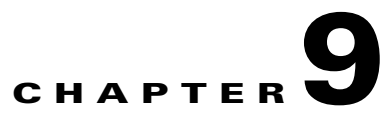

# **Installing NME-IPS**

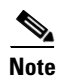

All IPS platforms allow ten concurrent CLI sessions.

This chapter describes how to install NME-IPS. It contains the following sections:

- Specifications, page 9-1
- Before Installing NME-IPS, page 9-2
- Software and Hardware Requirements, page 9-2
- Interoperability with Other IPS Modules, page 9-3
- Restrictions, page 9-3
- Hardware Interfaces, page 9-4
- Installation and Removal Instructions, page 9-5
- Verifying Installation, page 9-5

# **Specifications**

Table 9-1 lists the specifications for NME-IPS.

Table 9-1 NME-IPS Specifications

| Specification            | Description                                                           |
|--------------------------|-----------------------------------------------------------------------|
| Dimensions (H x W x D)   | 1.55 x 7.10 x 7.2 in. (3.9 x 18.0 x 19.3 cm)                          |
| Weight                   | 1 lb (0.45 kg) (maximum)                                              |
| Operating temperature    | $+32^{\circ}$ to $+104^{\circ}$ F ( $+0^{\circ}$ to $+40^{\circ}$ C)  |
| Nonoperating temperature | $-40^{\circ}$ to $+185^{\circ}$ F ( $-40^{\circ}$ to $+85^{\circ}$ C) |
| Humidity                 | 5% to 95% noncondensing                                               |
| Operating altitude       | 0 to 10,000 ft (0 to 3,000 m)                                         |
| Memory                   | 2 GB                                                                  |
| eUSB                     | 512 MB                                                                |

## **Before Installing NME-IPS**

Follow these recommendations before installing NME-IPS:

- Upgrade or downgrade software when you can take all applications that run on the router out of service or offline.
- Make sure that you have the correct router and software for the module.
- For safety and regulatory information, read *Cisco Network Modules and Interface Cards Regulatory Compliance and Safety Information*.
- Make a note of the location of the module in the router (*slot\_number/port\_number*). The port value is 0, and the slot number field specifies the physical slot number for NME-IPS (*slot\_number/*IDS-Sensor 0).

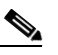

**Note** After you install the module, you can get this information by using the **show running-config** command. You need the module slot number to configure the interfaces on the module.

#### For More Information

- For the supported routers and software, see Software and Hardware Requirements, page 9-2.
- For more information, refer to Setting Up Interfaces on NME-IPS and the Router.

### **Software and Hardware Requirements**

The router and NME-IPS have the following software and hardware requirements:

The router must be running Cisco IOS release 12.4(20)YA or 12.4(22)T or later.

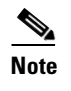

Use the **show version** command in the router CLI to determine which Cisco IOS release your router is running.

• The module must be running IPS 6.1(1) or later.

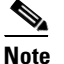

te Use the service-module IDS-Sensor *slot/port* status command in the IOS CLI to determine which IPS release your sensor is running. Or use the show version command in the module CLI.

- Supported routers:
  - Cisco 2800 series (2811, 2821, and 2851)
  - Cisco 3800 series (3825 and 3845)

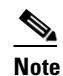

The Cisco routers support up to one NME-IPS per platform.

- Supported Cisco IOS Feature Sets:
  - Cisco IOS Advanced Security
  - Cisco IOS Advanced IP Services
  - Cisco IOS Advanced Enterprise Services

### Interoperability with Other IPS Modules

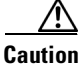

You cannot upgrade an NM-CIDS to NME-IPS.

The Cisco access routers only support one IDS/IPS module per router. If you have more than one IDS/IPS module installed, the most capable card is enabled. The most capable hierarchy is:

- 1. NME-IPS
- 2. AIM-IPS
- 3. NM-CIDS

This means, for example, that if all modules are installed, NME-IPS disables all other modules. AIM-IPS disables all NM-CIDS. If there are multiple modules with the same level of capability, the first one discovered is enabled and all others are disabled.

You cannot bring up, enable, or configure a disabled module. To bring up a less capable module, you must remove the more capable module from the router and reboot. Disabled modules are reported in the **show diag** command output. The state of the module is reported as present but disabled.

If the most capable module slot and port do not match the **interface ids slot/port** configuration command, the most capable module is disabled with the following warning:

The module in slot x will be disabled and configuration ignored.

The correct slot/port number are displayed so that you can change the configuration.

#### **For More Information**

For more information on NM-CIDS, refer to Introducing NM-CIDS and Installing NM-CIDS.

### Restrictions

The following restrictions apply to NME-IPS:

- Do not deploy IOS IPS and NME-IPS at the same time.
- When NME-IPS is used with an IOS firewall, make sure SYN flood prevention is done by the IOS firewall.

NME-IPS and the IOS firewall complement each other's abilities to create security zones in the network and inspect traffic in those zones. Because NME-IPS and the IOS firewall operate independently, sometimes they are unaware of the other's activities. In this situation, the IOS firewall is the best defense against a SYN flood attack.

• The Cisco access routers only support one IDS/IPS per router.

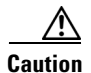

When you reload the router, NME-IPS also reloads. To ensure that there is no loss of data on NME-IPS, make sure you shut down the module using the **shutdown** command before you use the **reload** command to reboot the router.

#### For More Information

- For more information on how NME-IPS functions with other IPS modules, see Interoperability with Other IPS Modules, page 9-3.
- For more information about shutting down NME-IPS, refer to Rebooting, Resetting, and Shutting Down NME-IPS.

### **Hardware Interfaces**

Figure 9-1 shows the router and NME-IPS interfaces used for internal and external communication. You can configure the router interfaces through the Cisco IOS CLI and the NME-IPS interfaces through the IPS CLI, IDM, IME, or CSM.

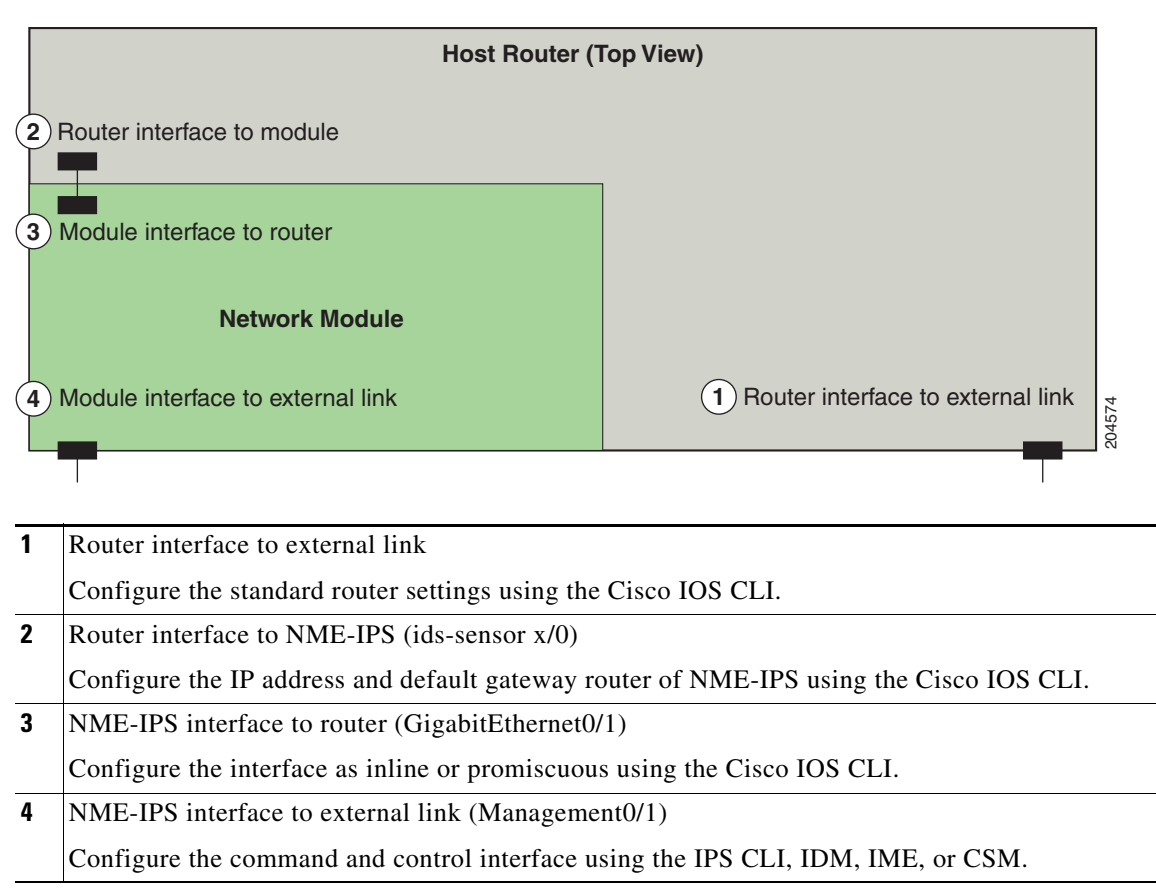

Figure 9-1 NME-IPS and Router Interfaces

#### For More Information

- For more information on the IPS CLI, refer to *Configuring the Cisco Intrusion Prevention System* Sensor Using the Command Line Interface 6.2.
- For more information on IDM, refer to *Installing and Using Cisco Intrusion Prevention System Device Manager 6.2.*
- For IME, refer to Installing and Using Cisco Intrusion Prevention System Manager Express 6.2.

### Installation and Removal Instructions

For instructions on how to install and remove NME-IPS, refer to *Installing Cisco Network Modules in Cisco Access Routers*.

To comply with the Telcordia GR-1089 NEBS standard for electromagnetic compatibility and safety, connect NME-IPS only to intrabuilding or nonexposed wiring or cabling. The intrabuilding cable must be shielded and the shield must be grounded at both ends.

#### For More Information

- For the procedure for verifying that NME-IPS is installed properly, see Verifying Installation, page 9-5.
- For the procedure for using the **setup** command to initialize NME-IPS, see Initializing the Sensor, page 10-1.
- For more information about obtaining the most recent Cisco IPS software, see Obtaining Cisco IPS Software, page 12-1.
- For the procedure to configure NME-IPS to receive IPS traffic, refer to Setting Up Interfaces on NME-IPS and the Router.
- For the procedure for using HTTPS to log in to IDM, refer to Logging In to IDM.
- For the procedures for configuring intrusion prevention on your sensor, refer to the following guides:
  - Installing and Using Cisco Intrusion Prevention System Device Manager 6.2
  - Installing and Using Cisco Intrusion Prevention System Manager Express 6.2
  - Configuring the Cisco Intrusion Prevention System Sensor Using the Command Line Interface 6.2

### **Verifying Installation**

Use the show inventory command in privileged EXEC mode to verify the installation of NME-IPS.

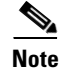

You can also use this command to find the serial number of your NME-IPS for use in troubleshooting with TAC. The serial number appears in the PID line, for example, SN: FHH1117001R.

L

To verify the installation of NME-IPS, follow these steps:

- **Step 1** Log in to the router.
- **Step 2** Enter privileged EXEC mode on the router.

router> enable

**Step 3** Verify that NME-IPS is part of the router inventory.

router# show inventory NAME: "3845 chassis", DESCR: "3845 chassis" PID: CISCO3845 , VID: V01 , SN: FTX1002C255

NAME: "c3845 Motherboard with Gigabit Ethernet on Slot 0", DESCR: "c3845 Motherb oard with Gigabit Ethernet" PID: CISCO3845-MB , VID: V03 , SN: FOC09514J4Y

NAME: "4 Port FE Switch on Slot 0 SubSlot 0", DESCR: "4 Port FE Switch" PID: HWIC-4ESW , VID: V01 , SN: FOC1102394U

NAME: "High Speed WAN Interface Card - 1 Port Gigabit Ethernet on Slot 0 SubSlot 3", DESCR: "High Speed WAN Interface Card - 1 Port Gigabit Ethernet" PID: HWIC-1GE-SFP , VID: V01 , SN: FOC10164DAR

NAME: "1000BASE-T SFP", DESCR: "1000BASE-T SFP" PID: SP7041 , VID: C , SN: 00000MTC101608RB

NAME: "Cisco Intrusion Prevention System NM on Slot 2", DESCR: "Cisco Intrusion Prevention System NM" PID: NME-IPS-K9 , VID: V01, SN: FHH1117001R

router#